## 1. Conference website: www.hplse.net

- **A** Click to view the submission guideline.
- **B** Click to enter the HUITONG Submission System.

| The 4th | n Internat | ional Sympo         | sium on High Power Laser Science and Engineering         |
|---------|------------|---------------------|----------------------------------------------------------|
| Home    | Committee  | Submission          | A Registration                                           |
| Submis  | sion B     | The 3th Internation | al Symposium on High Power Laser Science and Engineering |

2. Click login to create a new account or login with your existed account. If you are using this system

first time, please create a new account.

|                                                                                                    |                                                                          | ې Welcome, Visitor | Ch En Login Register |
|----------------------------------------------------------------------------------------------------|--------------------------------------------------------------------------|--------------------|----------------------|
| HUITONG<br>Academic Conference System                                                                                                    | Home                                                                     | Conference List A  | bout Us Help         |
| HUITONG   Cademic Conference System     Image: Conference System     Image: Conference System   < | <b>A</b> -Login using an existed a<br><b>B</b> -Click to create a new ac | account.<br>count. |                      |

**3.** Complete the information, the **red boxes are required**.

| HUITONG<br>Academic Conference System |      | Home | Conference List Ab                | out Us Help |
|---------------------------------------|------|------|-----------------------------------|-------------|
| User Register                         |      |      |                                   |             |
| UserName:                             |      |      |                                   |             |
| Mail:                                 |      |      |                                   |             |
| Title:                                |      | ~    |                                   |             |
| Last Name:                            |      |      |                                   |             |
| First Name:                           |      |      |                                   |             |
| Gender:                               | Male |      |                                   |             |
| Password:                             |      | P    | lease Enter At Least 8 Characters |             |
| Repeat Password:                      |      |      |                                   |             |

4. Login and enter the submission page. Complete the submission information and the red boxes are

## required.

- A Select from the drop-down box.
- B Go to next page.

| Topic:                                                       | A Clear                                                                                                    |
|--------------------------------------------------------------|----------------------------------------------------------------------------------------------------|
| Abstract Title :                                             |                                                                                                    |
| Keyword:                                                     |                                                                                                    |
| Submission Type:                                             | Select Clear                                                                                                    |
| Presentation Type:                                           | Select a presentation type                                                                                                    |
| A 250-word abstract for technical review:                    | Source       G       G       G       G       G       A       A         Q       that       H       V/F       H       O       T       H       A       A         B       I       U       S       X, X'       IX,       H       H       H       H       H         H       H       H       H       H       H       H       H       H       H         M       H       H       H       H       H       H       H       H         M       H       H <td< td=""></td<> |
|                                                              | Words: 0/1500                                                                                                    |
| A 4-page draft manuscript (Required, if you want to submit a | a Choose File) Clear                                                                                                    |
| manuscript to SPIE. 如需全文发表,此项必填。):                           | Previous Next B                                                                                                    |

5. Click "+Authors" to add authors of your submission.

| perate Sort Full Name Mail Affiliation Status Corresponding Auth Speaker | uthors  |        |           |        |             |        |                    |         |
|--------------------------------------------------------------------------|---------|--------|-----------|--------|-------------|--------|--------------------|---------|
|                                                                          | Operate | Sort 0 | Full Name | Mail   | Affiliation | Status | Corresponding Auth | Speaker |
|                                                                          | ate     | SOLLA  | rui Name  | ividii | Aimiauon    | Status | Corresponding Aut  | speaker |
|                                                                          |         |        |           |        |             |        |                    |         |
|                                                                          |         |        |           |        |             |        |                    |         |

**6.** Complete the author information.

## Invited speakers are required to fill the biography. 150-300 words.

| Authors           |                            |             |              |  |  |  |  |  |
|-------------------|----------------------------|-------------|--------------|--|--|--|--|--|
|                   | Cre                        | eate        |              |  |  |  |  |  |
| Last Name :       | Test                       | First Name: | Test         |  |  |  |  |  |
| Full Name :       |                            | Sort:       | 1            |  |  |  |  |  |
| Address:          |                            |             |              |  |  |  |  |  |
| ZipCode:          |                            | Email:      | test@123.com |  |  |  |  |  |
| Mobile :          | 123123                     | CC Mail:    |              |  |  |  |  |  |
| Biography :       | Invited speakers required. |             |              |  |  |  |  |  |
| Status :          | Normal                     |             |              |  |  |  |  |  |
| Remark:           |                            |             |              |  |  |  |  |  |
| CreateAffiliation |                            |             |              |  |  |  |  |  |
| Affiliation 1:    | CLP                        | Country 1:  | China        |  |  |  |  |  |
|                   | Submit                     | Cancel      |              |  |  |  |  |  |

Select a country from the drop-down box.

- 7. A Select speaker and corresponding author from all authors.
  - B Submit.

| Autions               |        |           |              |             | Les 1  |                    |         |
|-----------------------|--------|-----------|--------------|-------------|--------|--------------------|---------|
| Operate               | Sort 🕸 | Full Name | Mail         | Affiliation | Status | Corresponding Auth | Speaker |
| odify   <u>Delete</u> | 1      | Test Test | test@123.com | CLP         | Normal |                    | Å       |
|                       |        |           |              |             |        |                    |         |
|                       |        |           |              |             |        |                    |         |
|                       |        |           |              |             |        |                    |         |
|                       |        |           |              |             |        |                    |         |
|                       |        |           |              |             |        |                    |         |
|                       |        |           |              |             |        |                    |         |
|                       |        |           |              |             |        |                    |         |
|                       |        |           |              |             |        |                    |         |
|                       |        |           |              |             |        |                    |         |
|                       |        |           |              |             |        |                    |         |
|                       |        |           |              | <⊢ B        |        |                    |         |

8. You can check and modify your submission in "User Center" > "Submission Info"

| 🗞 User Center >> Sub                   | mission Info                                                                   |                           |               |         |                 |                   |
|----------------------------------------|--------------------------------------------------------------------------------|---------------------------|---------------|---------|-----------------|-------------------|
| Conference Name                        | Essay Title:                                                                   |                           | Search        |         |                 |                   |
| Operate                                | Conference Name ©                                                              | Contribution ID +         | Essay Title 🌣 | Authors | Review Status + | Submission Time + |
| Modify   Delete  <br>Awards activities | The 4th International Symposium on High Power<br>Laser Science and Engineering | HPLSE2020-2019-<br>000016 | asd           | Check   | Pending         | 08/26/2019        |

If you have any questions about submission, please contact <u>hplse@siom.ac.cn</u> for help.